## NOD32 Antivirus 使用時における AnyConnect の利用方法

(ご迷惑をおかけいたします。以下の対処で回避できますのでご協力をお願いいたします。)

- 設定ウィンドウを表示させます。NOD32 アイコンをダブルクリックします。
   NOD32 のアイコンを ダブルクリックします。
   ゴロ
   ゴロ
   ゴスタマイズ...
- 2. 「設定」をクリックします。詳細モードに切り替えます。

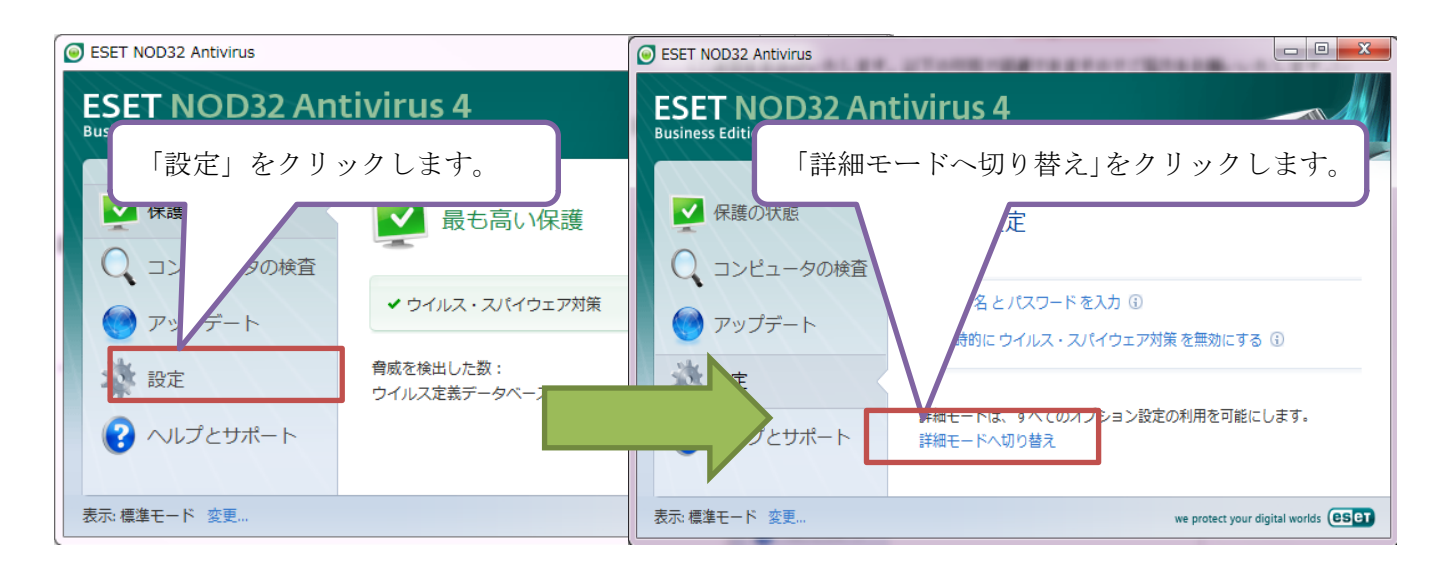

以下のウィンドウが表示されます。
 「はい」をクリックします。

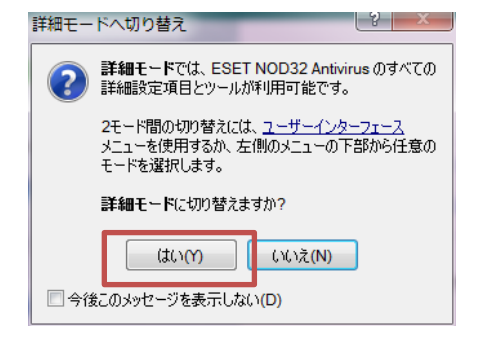

 「環境設定で詳細な設定をする」を クリックします。

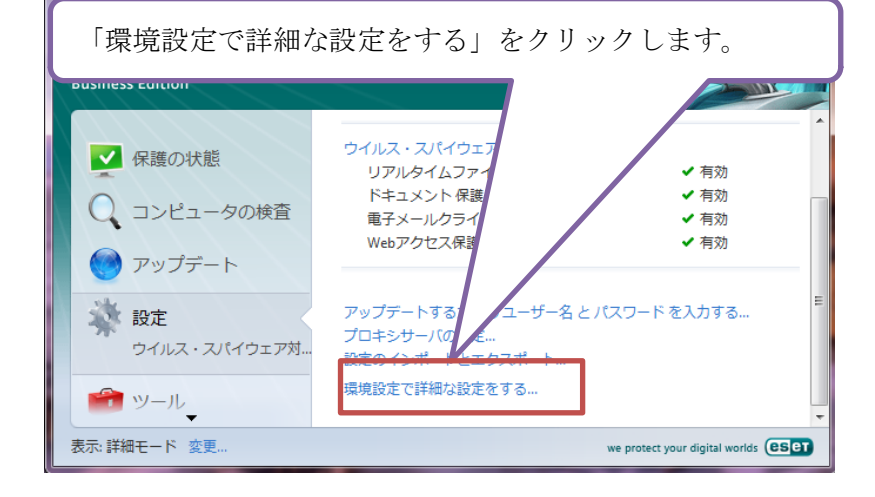

5. HTTP、HTTPS の項目をクリックします。(土 をクリックするとツリー詳細が表示されます)

| ESET NOD32 Antivirus                                                                                                    |                        |
|----------------------------------------------------------------------------------------------------|------------------------|
| 設定                                                                                                    |                        |
| <ul> <li>ウイルス・スパイウェア対策</li> <li>ウリアルタイムファイルシステム(保護 <ul> <li>ドギ細設定</li> <li>ドギ細設定</li> <li>ドギュジントの(保護)</li> <li>電子メールクライアント(保護)</li> <li>電子メールクライアント</li> <li>アクジョン</li> <li>アクジョン</li> <li>アクジョン</li> <li>アクジョン</li> <li>アクジョン</li> <li>アクジュークの検査</li> <li>ド除外</li> <li>ウロトコルフィルタリング</li> <li>アップデート</li> <li>ツール</li> <li>ログフィノル</li> <li>「隔離</li> <li>スグジューラ</li> <li>マロ・コーク</li> </ul></li></ul> | HTTP、HTTPSの項目をクリックします。 |
| <ul> <li>一 警告と通知</li> <li>→ ThreatSense.Net</li> <li>→ システムのアップデート</li> <li>D = サーインタフェース</li> <li>- 警告と通知</li> <li>- 適告に通知</li> <li>- 適告のマインドウを非表示にする</li> </ul>                                                                                                    | *                      |
|                                                                                                    |                        |

6. 「HTTP のチェックを有効にする」ラジオボタンのチェックを外します。

| HTTPのチェック                            |
|--------------------------------------|
| HTTPスキャナ設定:                          |
| HTTPのチェックを有効にする(E)                   |
| HTTPプロトコルで作用するポート(カンマ区切りで指定)(P):     |
| 80, 8080, 312                        |
| HTTPSスキャナ                            |
| - HTTPSフィルタ                          |
| 「HTTP のチェックを有効にする」チェックボックスのチェックを外します |
|                                      |
| HTTPSプロトコルで使用するポート(S)                |
| HTTPSプロトコルで使用するポート(S):               |
| HTTPSプロトコルで使用するボート(S):<br><b>443</b> |
| HTTPSプロトコルで使用するポート(S):<br><b>443</b> |
| HTTPSプロトコルで使用するポート(S):<br><b>443</b> |
| HTTPSプロトコルで使用するポート(S):<br><b>443</b> |

7. 「OK」ボタンをクリックして、SSL-VPNのAnyConnectを起動させます。

なお、AnyConnect が正常に起動したら、前項目の7番、チェックボックスを入れなおして NOD32の機能を復活させてください。